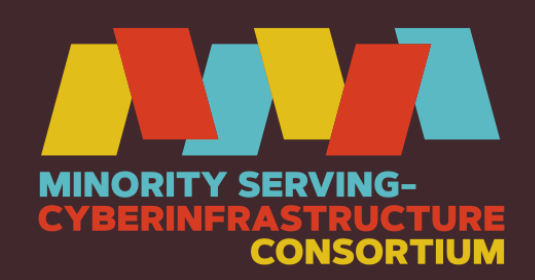

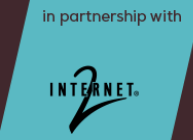

## What to Expect as a Part of Your Registration Process

## **Google Form**

- Your registration process begins with completing this **Google form**.
- In the Google form, you will put your email, name, and select the institution you are currently employed at or attending as a student
- If a registration code is provided on the Google form, please copy it. You will be prompted to enter the code during the registration process. Please note that a registration code is not always required.

| Email *                                                                       |                    |               |   |
|-------------------------------------------------------------------------------|--------------------|---------------|---|
| Your email                                                                    |                    |               |   |
|                                                                               |                    |               |   |
| Please enter your name *                                                      |                    |               |   |
| Your answer                                                                   |                    |               |   |
|                                                                               |                    |               |   |
| Which institution are you currently employ                                    | ed by or attending | as a student? | * |
| Which institution are you currently employ<br>Choose                          | ed by or attending | as a student? | * |
| Which institution are you currently employ Choose This is a required question | ed by or attending | as a student? | * |

 If you are not a faculty, staff, or student at a historically Black college and university (HBCU) or a tribal college and university (TCU), you will be put on the waitlist for consideration. We will contact you within 2-3 business days.

| Considering  | space limitations, registrations from HBCU and TCU participants will receive   |
|--------------|--------------------------------------------------------------------------------|
| priority for | this event. Others may be placed on a waitlist. Please click the submit button |
| pelow if you | I would like to proceed with your registration request.                        |
| f you have   | any questions about this request, please contact LStarks@internet2.edu.        |

## **Registration Link**

- If you are faculty, staff, or a student at an HBCU or a TCU you will have immediate access to the registration link.
- Once you have clicked the registration link, authentication is required before registering for the event.
- Upon clicking the Sign-in link, your browser will be redirected to a page where you can select access through your institution.

| Sign In:                        |
|---------------------------------|
| Access through your institution |
| G Sign In with Google           |
| Sign In as Internet2 Guest      |
| FAQ                             |

• Please search for your institution and continue to authenticate using your institutional credentials.

| Your university, organization or company       |   |
|------------------------------------------------|---|
|                                                | ٩ |
| Examples: Science Institute, Lee@uni.edu, UCLA |   |
| Remember this choice Learn More                |   |
|                                                |   |
|                                                |   |

• If your institution's name doesn't appear in the search engine, you can use your own Google account.

| Sign In:                        |   |
|---------------------------------|---|
| Access through your institution |   |
| G Sign In with Google           | > |
| Sign In as Internet2 Guest      |   |
| FAQ                             |   |

- If you don't have or prefer not to use your personal Google account, you can create an Internet2 Guest Account at <u>https://apps.cirrusidentity.com/cirrusid/internet2.edu/register/index</u>.
- Then, you can select the *Sign In as Internet2 Guest* option and log in using the guest account credentials you created.

| Sign In:                        |  |
|---------------------------------|--|
| Access through your institution |  |
| Sign In with Google             |  |
| Sign In as Internet2 Guest      |  |
| FAQ                             |  |

• Once you are logged into the registration system using one of the methods outlined above, you will be prompted to submit your name, job title, job function, institution, email address, and mailing address.

| Email                                                                                 | Your email address                        |    |
|---------------------------------------------------------------------------------------|-------------------------------------------|----|
| Last Name*                                                                            |                                           |    |
| First Name*                                                                           |                                           |    |
| Preferred First Name                                                                  |                                           |    |
| Gender *                                                                              | <b>v</b>                                  |    |
| Job Title*                                                                            |                                           |    |
| Functional Job Title*                                                                 | v                                         |    |
| Organization                                                                          | v                                         |    |
| Organization Name (if not listed)                                                     |                                           |    |
| Work Phone Number                                                                     |                                           |    |
| Fax Number                                                                            |                                           |    |
| Work Address                                                                          |                                           |    |
| Country*                                                                              | United States v                           |    |
| State                                                                                 | Alabama v                                 |    |
| Street Address*                                                                       |                                           |    |
| Gity                                                                                  |                                           | /3 |
| Zin*                                                                                  |                                           |    |
| Please check here to prevent your information from automatically being entered on the | form for future Internet2 registrations   |    |
| CONTINUE                                                                              | renn fer reture internote regiserationer. |    |
|                                                                                       |                                           |    |

• You will be prompted to select the event you are attending. Under each selection, there is a Registration Code (Optional) field; if a complimentary registration code is available for HBCUs and TCUs, it will be provided through the Google Form in Step 1 of the registration process. There is no registration code required for the MS-CC Workshops.

 You will be prompted to submit special needs and emergency contact information. Protected health information (PHI) provided with this registration will be safeguarded by Internet2 from unauthorized disclosure.

| quired) |
|---------|
|         |
|         |
|         |
|         |
|         |
|         |
|         |

• You will be prompted to complete Internet2's Event Registration Privacy Policy. Internet2 values your privacy and gives you an opportunity to opt out of lists.

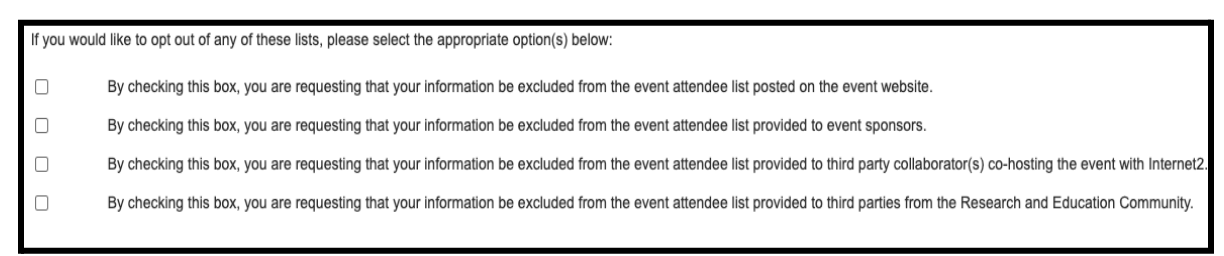

- You will be prompted to read and agree to Internet2's Events Code of Conduct and Participant Consent.
- Once these prompts are completed, you will get notified immediately that your submission was successful and that an email confirmation has been sent to the email address you registered with.
- In your inbox, you will find two registration email confirmations: an enrollment confirmation email and a receipt number confirmation email.
- The receipt number confirmation email provides a summary of the information you submitted in the registration form. Please verify your information is correct and appears as you want it to appear on your workshop badge.

## **Questions?**

For questions about Internet2's Event Registration Privacy Policy, to update your privacy options after you have registered for an event, or if you want to change/cancel your existing registration, please contact <u>Internet2 Meeting Registration</u>.

For questions about MS-CC engagement opportunities, please contact Teni Agbesanwa, MS-CC program coordinator, at <u>tagbesanwa@internet2.edu</u>.